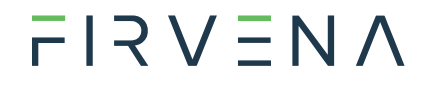

## EnOcean to BACnet MS/TP Gateway

EO-BAC

User Manual V1.2

English

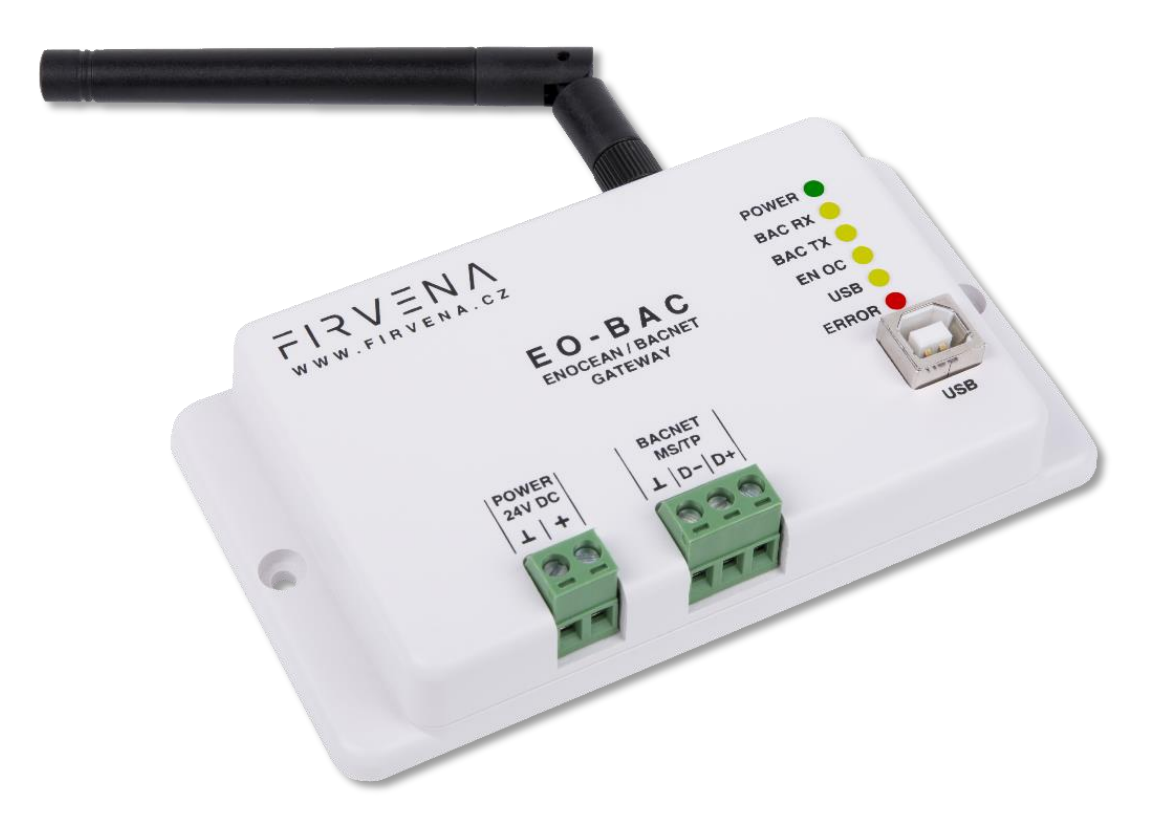

## Contents

| Con     | tents       |                 |                                                                                  |
|---------|-------------|-----------------|----------------------------------------------------------------------------------|
| Terr    | ns an       | d Abbrevia      | itions                                                                           |
| List    | of Fig      | ures and T      | ables 5                                                                          |
| 1       | Intro       | duction         |                                                                                  |
| 2       | Hard        | ware Ove        | rview7                                                                           |
| 3       | Tech        | nical Data      |                                                                                  |
| 4       | BAC         | net Interfa     | ce 10                                                                            |
| 4.      | 1           | Mapping         | of EnOcean Devices                                                               |
| 4.      | 2           | Supported       | J Object Types 13                                                                |
|         | 4.2.2       | . Devid         | ce 13                                                                            |
|         | 4.2.2       | 2 Analo         | og Input (AI)14                                                                  |
|         | 4.2.3       | 8 Analo         | og Output (AO)14                                                                 |
|         | 4.2.4       | Mult            | istate Value (MSV)15                                                             |
| 4.      | 3           | Proprietar      | ry properties                                                                    |
| 5       | Con         | iguration       |                                                                                  |
| 5.      | 1           | EO-BAC To       | ool18                                                                            |
|         | 5.1.2       | . Main          | ı window overview                                                                |
|         | 5.1.2       | 2 Assig         | ning EnOcean elements – unidirectional 19                                        |
|         | 5.1.3       | B Assig         | ning EnOcean elements – bidirectional 20                                         |
|         | 5.1.4       | Assig           | ning Smart ACK devices                                                           |
|         | 5.1.5       | 5 Defir         | nition of Virtual Device                                                         |
|         | 5.1.6       | 6 Remo          | oving EnOcean elements                                                           |
|         | 5.1.7       | ' Back          | up and Restore                                                                   |
| 6       | Firm        | ware Upda       | əte24                                                                            |
| Refe    | erenc       | es              |                                                                                  |
| Revi    | sion        | listory         |                                                                                  |
| ANN     | IEX A       | Mappin          | ig examples of EnOcean devices 27                                                |
| A       | .1          | Basic Exar      | nples                                                                            |
| A       | .2          | RPS Butto       | ns and Switches                                                                  |
| A       | .3          | A5-20-01        | HVAC Components, Battery Powered Actuator                                        |
| A<br>Ty | .4<br>/pe 0 | D2-01-12<br><12 | Electronic switches and dimmers with Energy Measurement and Local Control,<br>30 |
| A       | .5          | D2-11-07        | Bidirectional Room Operating Panel (Smart ACK)                                   |
| EnO     | cean        | to BACnet       | MS/TP Gateway – User Manual                                                      |

| A.6     | D2-15-00 People Activity Sensor                             | . 33 |
|---------|-------------------------------------------------------------|------|
| ANNEX B | BACnet Protocol Implementation Conformance Statement (PICS) | . 34 |

## Terms and Abbreviations

| Term/Abbr.          | Explanation                                            |
|---------------------|--------------------------------------------------------|
| Channel number (CH) | Identifier of EnOcean device within the gateway.       |
| COV                 | .Change of Value                                       |
| DHCP                | Dynamic Host Configuration Protocol                    |
| EEP                 | .EnOcean Equipment Pofiles                             |
| EURID               | .EnOcean Unique Radio Identifier                       |
| Label               | .User-friendly name of EnOcean device                  |
| IP                  | Internet Protocol                                      |
| PoE                 | .Power over Ethernet                                   |
| MS/TP               | .Master-Slave/Token Passing (data link layer protocol) |
| RX                  | .Receive, reception                                    |
| Teach-in            | Pairing of EnOcean devices.                            |
| Telegram            | .EnOcean message                                       |
| тх                  | .Transmit, transmission                                |
| UPnP                | .Universal Plug and Play                               |
| Value index         | Identifier of a data unit within the channel.          |

## List of Figures and Tables

## Figures

| Fig. 1.1 Functional overview                                | 6    |
|-------------------------------------------------------------|------|
| Fig. 2.1 Gateway overview – front side                      | 7    |
| Fig. 2.2 Gateway overview – meaning of manual switches      | 7    |
| Fig. 4.1 Conversion of data                                 | . 10 |
| Fig. 4.2 Values                                             | . 11 |
| Fig. 4.3 Mapping of EnOcean devices                         | . 12 |
| Fig. 4.4 Numbering of objects                               | . 12 |
| Fig. 4.5 Repeater function                                  | . 16 |
| Fig. 5.1 Main window overview                               | . 18 |
| Fig. 5.2 Adding elements – teach-in procedure               | . 19 |
| Fig. 5.3 Adding elements – manually                         | . 20 |
| Fig. 5.4 Adding elements – bidirectional teach-in procedure | . 21 |
| Fig. 5.5 Adding elements – virtual device                   | . 22 |
| Fig. 5.6 Virtual device – send teach-in telegram            | . 22 |

### Tables

| Tab. 3.1 Technical data                       | 8  |
|-----------------------------------------------|----|
| Tab. 4.1 Helper values                        | 11 |
| Tab. 4.2 Device object – properties           | 13 |
| Tab. 4.3 Analog input object – properties     | 14 |
| Tab. 4.4 Analog output object – properties    | 14 |
| Tab. 4.5 Multistate value object – properties | 15 |
| Tab. 4.6 List of MSV objects                  | 16 |
| Tab. 4.7 Proprietary properties               | 17 |

## 1 Introduction

The EO-BAC device is a gateway between EnOcean and BACnet MS/TP communication protocols (Fig. 1.1). EnOcean and BACnet are a set of technologies and communication protocols that are widely used in building automation systems. The EnOcean is a technology that enables the use of wireless and batteryless sensors, switches and actuators. The BACnet is a communication protocol that was designed to provide unified interface for data exchange across a building management system. The EO-BAC gateway can receive data from up to 40 EnOcean devices, store it and provide it through the BACnet MS/TP interface to other devices connected to the BACnet network.

The first part of this manual describes the hardware of the gateway. Chapter 4 describes the BACnet interface and explains how EnOcean devices are mapped to BACnet objects. Chapter 4.3 contains brief instructions for configuring the gateway, especially for connecting EnOcean devices. For firmware update procedure refer to Chapter 6.

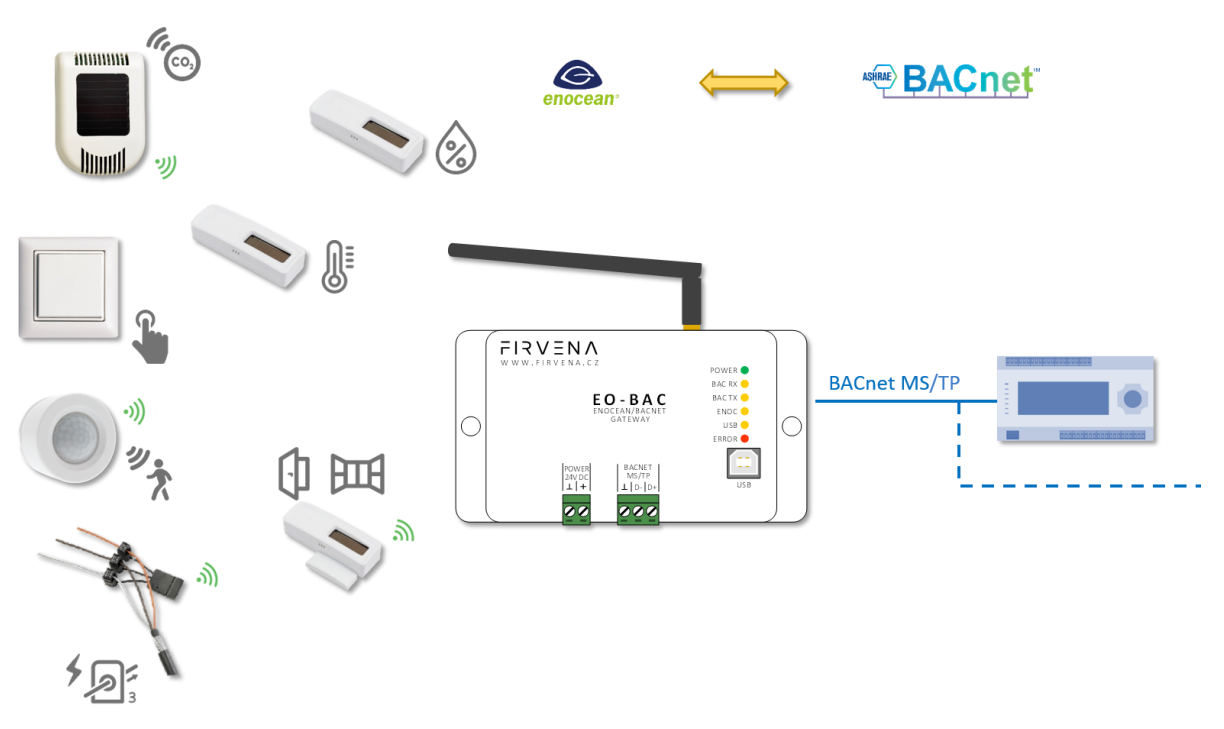

Fig. 1.1 Functional overview

## 2 Hardware Overview

There is a power connector, RS-485 connector, type B USB connector, antenna connector and LED indicators on the front panel (Fig. 2.1). The LEDs indicates the connection of power supply (POWER), traffic in the BACnet network (BAC RX, BAC TX), traffic in the EnOcean wireless network (ENOC), communication through the USB interface (USB) and error states (ERROR). The USB connector is used for configuration and firmware update, it is used by the *EO-BAC Tool* configuration application. The green POWER and RS-485 connectors are removable, which simplifies device handling if wires are connected.

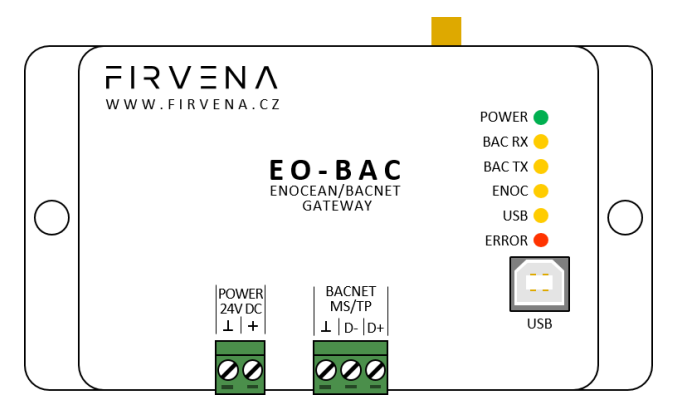

Fig. 2.1 Gateway overview – front side

There are two switches beside the RS-485 connector that are accessible after pulling out the RS-485 connector (Fig. 2.2).

The left switch sets the USB interface mode:

- the "HID" position (default) allows the EO-BAC Tool application to be connected
- the "MSC" position activates the firmware update mode (see Ch. 6)

The right switch connects a 120-ohm termination resistor to the RS-485 line:

- "OFF" (default): termination resistor disconnected
- "ON": connected

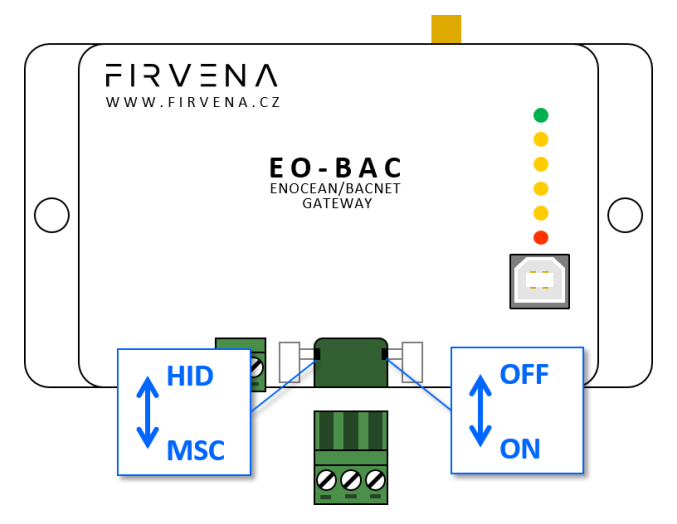

Fig. 2.2 Gateway overview – meaning of manual switches

## 3 Technical Data

| Tab. | 3.1 | Technical | data |
|------|-----|-----------|------|

| Category         | Parameter                                | Value                                                                                                    |
|------------------|------------------------------------------|----------------------------------------------------------------------------------------------------|
|                  | Product name                             | EO-BAC                                                                                                    |
| Dreduct          | Product title                            | EnOcean to BACnet MS/TP Gateway                                                                                                    |
| Product          | Product ID                               | 7.1                                                                                                    |
|                  | Vendor name                              | FIRVENA s.r.o.                                                                                                    |
|                  | Rated supply voltage                     | 24 V DC                                                                                                    |
| Electrical data  | Supply voltage range                     | 10–32 V DC                                                                                                    |
| Electrical data  | Rated input current                      | 50 mA                                                                                                    |
|                  | Rated input power                        | 1.2 W                                                                                                    |
|                  | Baud rate                                | 9.6, 19.2, 38.4, 57.6, 76.8 or 115.2 kBd                                                                                                    |
|                  | Data bits                                | 8                                                                                                    |
| PC/95            | Stopbits                                 | 1                                                                                                    |
| (BACnet MS/TP)   | Parity                                   | none                                                                                                    |
|                  | Maximum number of devices<br>on the line | 32                                                                                                    |
|                  | Termination                              | Manually activated 120 $\Omega$ resistor                                                                                                    |
|                  | Frequency                                | 868 MHz                                                                                                    |
| EnOcean          | Maximum number of handled devices        | 40 (max. 20 with SmartACK)                                                                                                    |
|                  | Repeater                                 | $\checkmark$                                                                                                    |
| LICD             | Device class                             | Custom HID or Mass Storage                                                                                                    |
| USB              | Connector                                | Туре В                                                                                                    |
|                  | IP Code                                  | IP20                                                                                                    |
| Operating        | Operating temperature                    | -20 to +70 °C                                                                                                    |
| conditions       | Relative humidity                        | max. 80 %                                                                                                    |
| Dimensions in mm | Dimensions without antenna               | Width=126, Height=71, Depth=25                                                                                                    |
| Weight           | Weight without antenna                   | 115 g                                                                                                    |
| Box material     |                                          | ABS, white                                                                                                    |
| EMC              | In accordance with the directive         | 2014/53/EU, 2011/65/EU RoHS                                                                                                    |
| EMC              | Approvals tests                          | ČSN EN 55032, ČSN EN 55035, ČSN EN 6100-4-2, ČSN EN<br>6100-4-3, ČSN EN 6100-4-4, ČSN EN 6100-4-5, ČSN EN<br>6100-4-6, ČSN EN 6100-4-11, ČSN EN IEC 6100-6-2 |

#### Dimensions in mm:

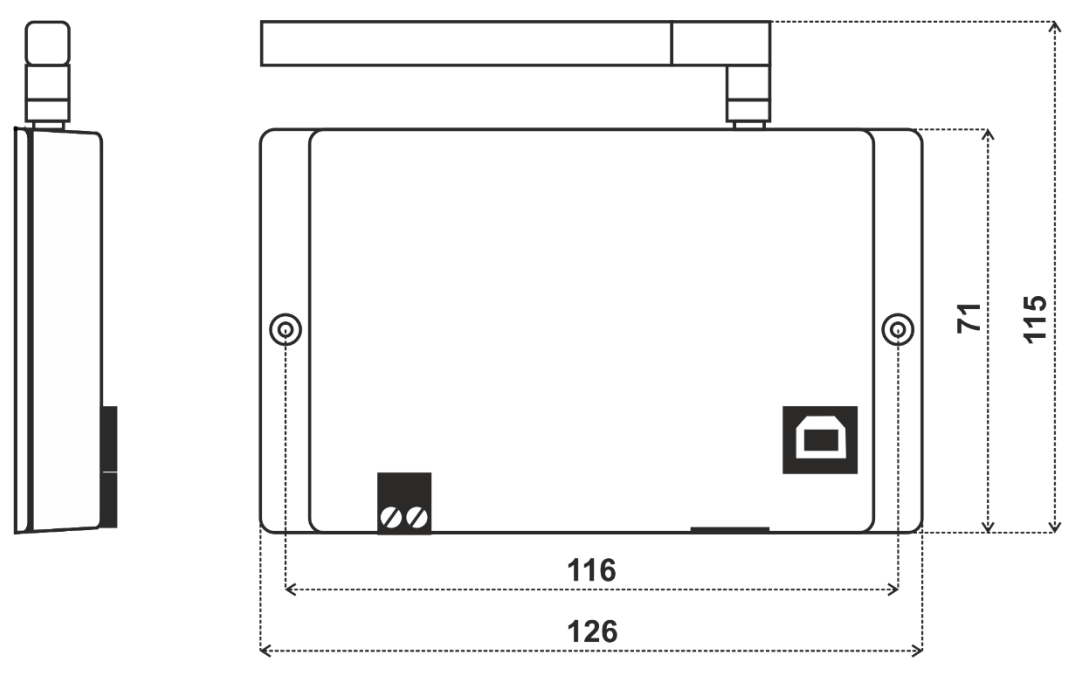

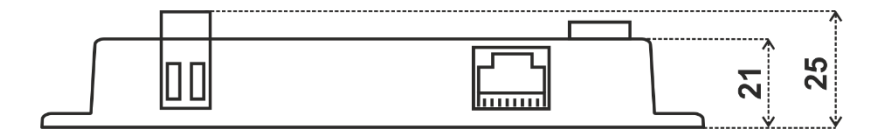

## 4 BACnet Interface

### 4.1 Mapping of EnOcean Devices

EnOcean devices are mapped as a set of standard BACnet objects. The gateway can handle up to 40 EnOcean devices. To assign an EnOcean device, the teach-in procedure has to be carried out (see Ch. 5.1). The assigned EnOcean devices are identified by *Channel* (CH1...40) within the gateway, the *Channel* is selected by user during teach-in procedure.

Data fields received in a telegram are divided into individual standard BACnet objects so that they can be accessed from the BACnet network – see Fig. 4.1. The gateway contains a database of supported EnOcean products, objects are created depending on the type of EnOcean device (EEP) that is assigned to the channel during teach-in procedure.

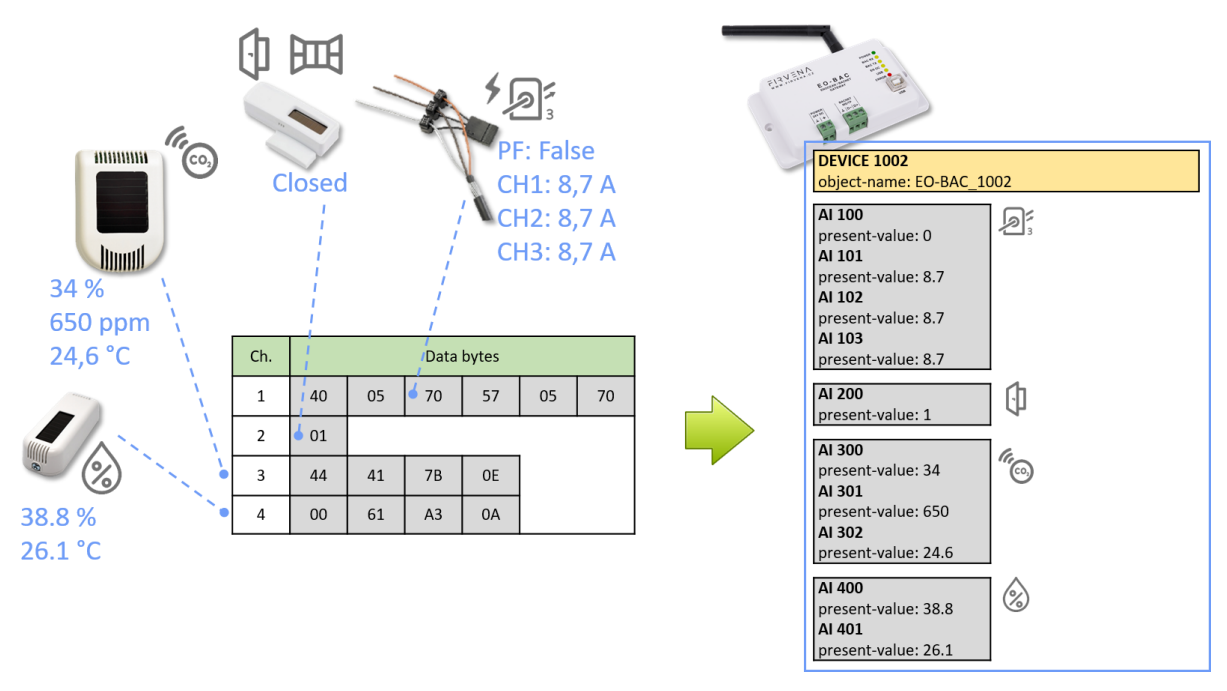

Fig. 4.1 Conversion of data

Three types of data fields are distinguished:

- Numeric value: usually a measured physical quantity such as temperature, humidity, etc.
- Enumeration: defined as a list of items that express a state or configuration of the device
- **Boolean:** two-state enumeration whose items can be interpreted as true/false, such as on/off, enabled/disabled, open/closed, etc.

In addition, two directions are distinguished:

- **RX:** data received by the gateway (incoming telegrams)
- TX: data transmitted by the gateway (outgoing telegrams)

The data fields are stored internally as *Values*. The *Values* are identified by *Value index*, 100 *Values* is reserved per channel (indexes 0 to 99) – see Fig. 4.2 and Fig. 4.3.

The *Values* from *Telegram data* range represent a model of EnOcean telegram. For simple devices (such as sensors with unidirectional communication) the model of telegram can also be assumed to be a model of EnOcean device. Some more complex EEP definitions consist of several types of telegrams

that represent different commands, so the device cannot be described by a single telegram. Special mapping is created for these devices.

For direction "RX", all used *Values* are mapped to *Analog Input (AI)* objects. For direction "TX" all used *Values* are mapped to *Analog output (AO)* objects.

The mapped data fields from EnOcean telegram are indexed in the same order as they appear in the EEP definition – see [3].

Besides the data values, there are also helper values for each channel that provide status information – see Tab. 4.1. If the channel is not occupied the associated BACnet objects are hidden.

| Index | Name                | Meaning                              | Value Range                                          |
|-------|---------------------|--------------------------------------|------------------------------------------------------|
| 90    | Telegram<br>counter | Number of received/sent telegrams    | 065535 (overflows to zero)                           |
| 91    | Telegram age        | Time elapsed since the last telegram | 065000 s (65535: no telegram, 65001: range exceeded) |

| Tab. | 4.1 | Helper values  |
|------|-----|----------------|
|      |     | ricipei valaes |

The object *Instance\_Number* (part of *Object\_Identifier* property) is composed of the *Channel number* and *Value index*. Hundreds contain the *Channel number* of EnOcean device (Channel 1...40) that the BACnet object belongs to. Units contain the *Value index* that identifies a data field (Value 0...99) – see Fig. 4.4.

Examples of mapping for individual EnOcean devices can be found in ANNEX A.

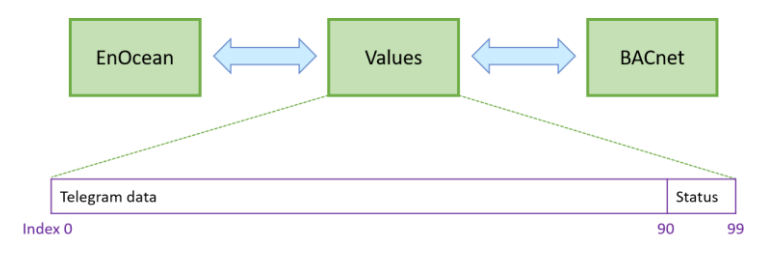

Fig. 4.2 Values

|      |          | AI   |               |                                                                           |  |
|------|----------|------|---------------|---------------------------------------------------------------------------|--|
|      | Value 0  | 100  | Temperature   |                                                                           |  |
|      | Value 1  | 101  |               | A5-02-05<br>Temperature Sensors, Temperature Sensor Range<br>0°C to +40°C |  |
|      | Value 2  | 102  |               |                                                                           |  |
| CH1  | Value 3  | 103  |               |                                                                           |  |
| CIII | Value 4  | 104  |               | ີ                                                                         |  |
|      |          |      | ***           | <u> </u>                                                                  |  |
|      | Value 90 | 190  | T. Counter    |                                                                           |  |
|      | Value 91 | 191  | T. Age        |                                                                           |  |
|      | Value 0  | 200  | Humidity      |                                                                           |  |
|      | Value 1  | 201  | Concentration |                                                                           |  |
|      | Value 2  | 202  | Temperature   | A5-09-04                                                                  |  |
| СН2  | Value 3  | 203  | H-Sensor      |                                                                           |  |
| CITZ | Value 4  | 204  | T-Sensor      | (h)                                                                       |  |
|      |          |      | ***           | (CG)                                                                      |  |
|      | Value 90 | 290  | T. Counter    |                                                                           |  |
|      | Value 91 | 291  | T. Age        |                                                                           |  |
|      |          |      |               |                                                                           |  |
|      |          |      |               |                                                                           |  |
|      |          |      |               |                                                                           |  |
|      | Value 0  | 4000 | Power Fail    | D2-32-02                                                                  |  |
|      | Value 1  | 4001 | Divisor       | A.C. Current Clamp, 3 channels                                            |  |
|      | Value 2  | 4002 | Channel 1     |                                                                           |  |
| СН40 | Value 3  | 4003 | Channel 2     |                                                                           |  |
| 0140 | Value 4  | 4004 | Channel 3     |                                                                           |  |
|      |          |      |               |                                                                           |  |
|      | Value 90 | 4090 | T. Counter    |                                                                           |  |
|      | Value 91 | 4091 | T. Age        |                                                                           |  |

Fig. 4.3 Mapping of EnOcean devices

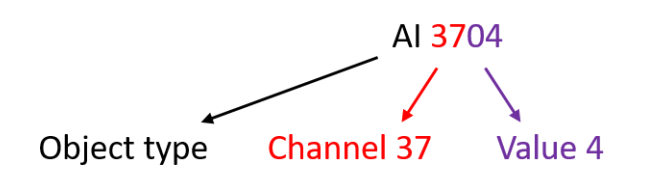

Fig. 4.4 Numbering of objects

### 4.2 Supported Object Types

This section describes object types that may be present in the device. Lists of optional and proprietary properties are provided for each object type. Information on range restrictions and default values of properties can be found here too. Writable properties are marked in the "W" column.

#### 4.2.1 Device

There is one instance of the Device object in the gateway. It represents the gateway itself.

| Property Name                   | Value Range | Default                     | w           |
|---------------------------------|-------------|-----------------------------|-------------|
| Required                        |             |                             |             |
| Object_Identifier               |             | (device, 1001)              |             |
| Object_Name                     | 1126 bytes  | EO-BAC_{Instance_Number}    | 1)          |
| Object_Type                     |             | device                      |             |
| System_Status                   |             |                             |             |
| Vendor_Name                     |             |                             |             |
| Vendor_Identifier               |             |                             |             |
| Model_Name                      |             |                             |             |
| Firmware_Revision               |             |                             |             |
| Application_Software_Version    |             |                             |             |
| Protocol_Version                |             |                             |             |
| Protocol_Revision               |             |                             |             |
| Protocol_Services_Supported     |             |                             |             |
| Protocol_Object_Types_Supported |             |                             |             |
| Object_List                     |             |                             |             |
| Max_APDU_Length_Accepted        |             |                             |             |
| Segmentation_Supported          |             |                             |             |
| APDU_Timeout                    | 065535 ms   | 6000 ms                     | <b>\</b>    |
| Number_Of_APDU_Retries          | 0255        | 3                           | <b>~</b>    |
| Device_Address_Binding          |             |                             |             |
| Database_Revision               |             |                             |             |
| Property_List                   |             |                             |             |
| Optional                        |             |                             |             |
| Location                        | 0126 bytes  | unknown                     | 1)          |
| Description                     | 0126 bytes  | Gateway EnOcean/BACnet-MSTP | 1)          |
| Max_Master                      | 0127        | 127                         | <b>\</b>    |
| Max_Info_Frames                 | 1255        | 1                           | <b>\</b>    |
| Proprietary                     |             |                             |             |
| Offset_ID                       | 04 194 175  | 1000                        | 2)          |
| MSTP_Address                    | 0127        | 1                           | <b>^</b> 2) |
| MSTP_Baudrate                   |             | 38400 Bd                    | +           |
| LED Indication                  |             | ENABLED                     | <b>\</b>    |

Tab. 4.2 Device object – properties

1) After entering "!default", the default text is restored.

2) Instance\_Number = Offset\_ID + MSTP\_Address, example:  $1000 + 2 \Rightarrow$  (device, 1002)

#### 4.2.2 Analog Input (AI)

The number of these objects depends on the number of assigned EnOcean devices and their type.

| Property Name     | Value Range | Default     | W           |
|-------------------|-------------|-------------|-------------|
| Required          |             |             |             |
| Object_Identifier |             |             |             |
| Object_Name       |             | see below   |             |
| Object_Type       |             |             |             |
| Present_Value     |             |             | <b>^</b> 1) |
| Status_Flags      |             |             |             |
| Event_State       |             |             |             |
| Out_Of_Service    |             | False       | 1           |
| Units             |             |             |             |
| Property_List     |             |             |             |
| Optional          |             |             |             |
| Description       | 0126 bytes  | see below   |             |
| Reliability       |             |             |             |
| Min_Pres_Value    |             |             |             |
| Max_Pres_Value    |             |             |             |
| COV_Increment     | 065535      | 65535 (Off) | 2)          |
| Proprietary       |             |             |             |
|                   |             |             |             |

Tab. 4.3 Analog input object – properties

- 1) Present\_Value writable if Out\_Of\_Service = true.
- 2) Value 65535 turns off the COV reporting for the object.

Al 100–4099: Objects from this range are mapped to *RX Values* (see 4.1). Al 100–199 belongs to Channel 1, Al 200–299 to Channel 2, etc. Objects are not created for unused *Values*.

Object\_Name = "RX\_CH{ChNum}\_V{ValueIndex}\_{ValueName}" (e.g. RX\_CH1\_V0\_Temperature)

Description = "{ValueName} {ValueRange}" (e.g. Temperature 0...40 °C)

#### 4.2.3 Analog Output (AO)

The number of these objects depends on the number of assigned EnOcean devices and their type.

| Property Name     | Value Range | Default   | w |
|-------------------|-------------|-----------|---|
| Required          |             |           |   |
| Object_Identifier |             |           |   |
| Object_Name       |             | see below |   |
| Object_Type       |             |           |   |
| Present_Value     |             |           | 1 |
| Status_Flags      |             |           |   |
| Event_State       |             |           |   |
| Out_Of_Service    |             | False     | ~ |

Tab. 4.4 Analog output object – properties

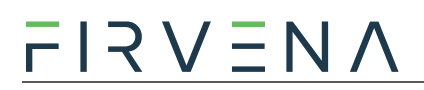

| Units                    |            |           |          |
|--------------------------|------------|-----------|----------|
| Priority_Array           |            |           |          |
| Relinquish_Default       |            |           | <b>\</b> |
| Property_List            |            |           |          |
| Current_Command_Priority |            |           |          |
| Optional                 |            |           |          |
| Description              | 0126 bytes | see below |          |
| Min_Pres_Value           |            |           |          |
| Max_Pres_Value           |            |           |          |
| Proprietary              |            |           |          |
|                          |            |           |          |

AO 100100–104099: Objects from this range are mapped to *TX Values* (see 4.1). AO 100100–100199 belongs to Channel 1, AI 100200–100299 to Channel 2, etc. Objects are not created for unused *Values*.

Object\_Name = "TX\_CH{ChNum}\_V{ValueIndex}\_{ValueName}"
(e.g. TX\_CH1\_V0\_Valve position)

Description = "{ValueName} {ValueRange}" (e.g. Valve position 0...100 %)

#### 4.2.4 Multistate Value (MSV)

There are several MSV objects representing settings and states of the gateway and channels.

| Property Name     | Value Range | Default   | w           |
|-------------------|-------------|-----------|-------------|
| Required          |             |           |             |
| Object_Identifier |             |           |             |
| Object_Name       |             | see below |             |
| Object_Type       |             |           |             |
| Present_Value     |             |           | 1           |
| Status_Flags      |             |           |             |
| Event_State       |             |           |             |
| Out_Of_Service    |             | False     | 1           |
| Number_Of_States  |             |           |             |
| Property_List     |             |           |             |
| Optional          |             |           |             |
| Description       | 0126 bytes  | see below | <b>^</b> 1) |
| State_Text        |             |           |             |
| Proprietary       |             |           |             |
|                   |             |           |             |

Tab. 4.5 Multistate value object – properties

1) Writable only for Value Index 99 (MSV 199, 299, ..., 4099). After entering "!default", the default text is restored.

| Ch. | Device | Object ID                             | Object Name       | Descriptiton                                  | w |
|-----|--------|---------------------------------------|-------------------|-----------------------------------------------|---|
| _   |        | MSV 1                                 | UCOV_MODE         | Broadcast mode for unsubscribed COV reporting | 1 |
|     |        | MSV 2                                 | REPEATER_MODE     | EnOcean repeater setting                      | 1 |
| 140 | RX     | MSV 199,<br>299,,<br>4099             | CH{ChNum}_CONFIG  | {EEP} {Title} ({SenderID})                    | 1 |
| 140 | ТХ     | MSV<br>100195,<br>100295,<br>, 104095 | TX_CH{ChNum}_SEND | Send option for Device{ChNum}                 | ~ |

Tab. 4.6 List of MSV objects

MSV 1–2: These objects represent setting parameters of the gateway.

**MSV 1 (UCOV\_MODE):** This parameter configures the function of Unsubscribed Change of Value (UCOV) reporting for all AI objects that have COV reporting enabled (*COV\_Increment* < 65535). When turned on, the gateway sends a broadcast COV report (UnconfirmedCOVNotification message) if the condition specified by *COV\_Increment* property is met.

| Value           | Meaning                                |
|-----------------|----------------------------------------|
| 1–OFF (default) | Turned off                             |
| 2 – LOCAL       | Turned on for local network reporting  |
| 3 – GLOBAL      | Turned on for global network reporting |

**MSV 2 (REPEATER\_MODE):** This parameter configures the function of EnOcean repeater. If turned on, the gateway forwards received telegrams in the EnOcean network.

| Value           | Meaning                                        |
|-----------------|------------------------------------------------|
| 1–OFF (default) | Off                                            |
| 2 – LEVEL1      | Level 1 (only original telegrams)              |
| 3 – LEVEL2      | Level 2 (original and once repeated telegrams) |

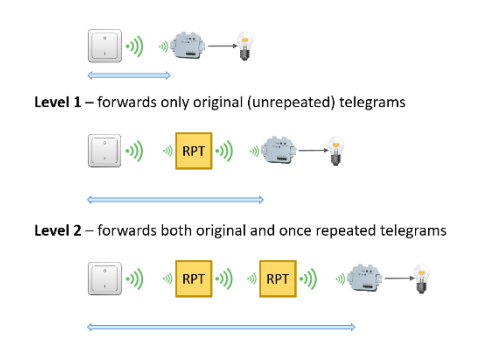

Fig. 4.5 Repeater function

MSV 199, 299, ..., 4099 (CONFIG): There are 40 MSV objects (one for each channel) that indicate the state of the channel.

| Value              | Meaning                                               |
|--------------------|-------------------------------------------------------|
| 1 – FREE (default) | The channel is not configured, no device is assigned. |
| 2 – ASSIGNED       | The channel is configured, a device is assigned.      |

**MSV 100195, 100295, ..., 104095 (SEND):** There are up to 40 of these objects (one for each channel), they are mapped to *TX Value 95*. It serves to control transmitting of data from the gateway to the device. Objects are created only for used channels.

| Value              | Meaning                                                                                         |
|--------------------|-------------------------------------------------------------------------------------------------|
| 1 – None (default) | Transmitting disabled                                                                           |
| 2 – SendNow        | Transmit once immediately, the send option will not change                                      |
| 3 – OnReceived     | Automatic response when telegram received from the assigned device (default for A5-20-01, etc.) |
| 410                | Reserved                                                                                        |
| 11 – OnWriteV0     | Transmit when Present_Value of AO 1xxx00 written                                                |
|                    |                                                                                                 |
| 25 – OnWriteV14    | Transmit when Present_Value of AO 1xxx14 written                                                |
| 26 – OnWriteAny    | Transmit when Present_Value of any AO 1xxx001xxx14 written                                      |

### 4.3 Proprietary properties

#### Tab. 4.7 Proprietary properties

| Property Name  | Property<br>ID | Datatype | Value Range                     |                                | Object<br>Type | Meaning                                                    |
|----------------|----------------|----------|---------------------------------|--------------------------------|----------------|------------------------------------------------------------|
| Offset_ID      | 1000           | Unsigned | 04 194 175 (0x3F FF7F)          |                                | Device         | Used to modify the<br>Object_Identifier                    |
| MSTP_Address   | 1001           | Unsigned | 0127                            |                                | Device         | MAC address of the gateway                                 |
| MSTP_Baudrate  | 1002           | Unsigned | 1:9600 Bd<br>2:19200<br>3:38400 | 4:57600<br>5:76800<br>6:115200 | Device         | Communication speed of the MS/TP interface                 |
| LED_Indication | 1100           | Unsigned | 0:DISABLED<br>1:ENABLED         |                                | Device         | Allows to deactivate the LED indicators on the front panel |

## 5 Configuration

### 5.1 EO-BAC Tool

This chapter is a brief guide to the use of the *EO-BAC Tool* application.

The application *EO-BAC Tool* is used to configure the gateway. The main purpose of the application is to manage EnOcean devices connected to the gateway. The application is also a useful verification tool whereby you can evaluate whether your system works well. It allows to see the states, measured quantities, communication intervals or signal strength of the connected EnOcean devices. The application also allows setting BACnet configuration parameters such as MSTP address, baud rate, etc.

Communication between the application and the gateway is via USB interface. There is no need to install a driver, just connect the gateway to your computer using an appropriate USB cable and run the application. The application automatically connects to the first detected gateway.

#### 5.1.1 Main window overview

- 1. Communication control basic control of communication with the gateway.
- 2. Application status shows the state that the application is currently in.
- 3. Gateway an editor of gateway configuration.
- 4. Teach-in telegram the last teach-in telegram received by the connected gateway.
- 5. Channel configuration an editor of the selected Rx channel.

| EO-BAC Tool (V1.1.0+[PORTABLE])           |                                    |                                     |                                                                                                    | - 🗆 ×                                            |
|-------------------------------------------|------------------------------------|-------------------------------------|----------------------------------------------------------------------------------------------------|--------------------------------------------------|
| <u>File Edit View Communication He</u>    | lp                                 | •                                   |                                                                                                    |                                                  |
| Device 1 🗸 🔎 🔶 Her Connect                | +> Disconnect Connected - ar       | nswer OK (1)                        |                                                                                                    | ACnet = RACnet = RACnet                          |
| Gateway 🦻 Log                             |                                    | 🍤 Undo 📯 Redo                       | 🗋 Copy 💼 Paste 🥳 Cut 💌 Delete                                                                                                    | Channel                                          |
| 👶 Rx Channels 🥒 Gateway Settings          |                                    |                                     |                                                                                                    | Teach-in telegram                                |
| 1 F6-02-01 Rocker Switch, 2 Rocker,       | 11 A5-04-01 Temperature and Humid  | 21                                  | 31 D2-32-02 A.C. Curent Clamp, 3 ch                                                                                                    | ID: 05-05-EE-BF Signal: -49 dBm                  |
| 4 4 1<br>4 22779s II                      | 24,5°C 40,8% 1<br>46 1283s II      |                                     | OA 0A 0A     OA 0A     OA     OA | EEP: 4 er: 6                                     |
| 2 F6-04-01 Key Card Activated Switch      | 12 A5-02-05 Temperature Sensors, T | 22                                  | 32                                                                                                    | RORG: 0xA5                                       |
| 0 0 0<br>0 30277s                         | 24°C 0 0<br>28 1228s 1             |                                     |                                                                                                    | TYPE: 0x01<br>Manufacturer: IDRF (0x046)         |
| 3 A5-07-03 Occupancy with Supply          | 13 A5-02-05 Temperature Sensors, T | 23                                  | 33                                                                                                    |                                                  |
| 0 3V 715lx<br>364 354s                    | € 23,7°C 0 0<br>30 20s d           |                                     |                                                                                                    |                                                  |
| 4 D5-00-01 Contacts and Switches,         | 14 A5-02-05 Temperature Sensors, T | 24                                  | 34                                                                                                    | Channel configuration - Ch. 14 (Display mode)    |
| 0 0 0<br>21 1234s 1                       | € 23,2°C 0 0<br>16 10535s II       |                                     |                                                                                                    | Label: A5-02-05 Temperature Sensors, Temperature |
| 5 F6-02-01 Rocker Switch, 2 Rocker,       | 15                                 |                                     | 35                                                                                                    | ID: 01-81-28-68 (assigned device)                |
| € 0 0 0<br>0 30278s                       |                                    | 3                                   |                                                                                                    | My ID: EURID                                     |
| 6 A5-07-01 Occupancy Sensor, Occu         | 16                                 | 26                                  | 36                                                                                                    | EEP:                                             |
| <b>4</b>                                  |                                    |                                     |                                                                                                    | OxA5: 4BS Telegram *                             |
| 76 1103s III                              |                                    |                                     |                                                                                                    | 0x02: Temperature Sensors Y                      |
| 1                                         | 17                                 | 21                                  | 37                                                                                                    | 0x05: Temperature Sensor Range 0°C to v          |
|                                           |                                    |                                     |                                                                                                    | Simulate device:                                 |
| 8                                         | 18                                 | 28                                  | 38                                                                                                    | Channel 14                                       |
|                                           |                                    |                                     |                                                                                                    | LRN enable X Cancel                              |
| 9                                         | 19                                 | 29                                  | 39                                                                                                    |                                                  |
|                                           |                                    |                                     |                                                                                                    |                                                  |
| 10 A5-02-05 Temperature Sensors, T        | 20 A5-09-04 Gas Sensor, CO2 Sensor | 30 D2-32-00 A.C. Curent Clamp, 1 ch | 40                                                                                                    |                                                  |
| € 23,7°C 0 0<br>28 1339s <b>,   </b>      | 1520ppm 42% 23,6°C<br>237s III     | 0A 0 0<br>0 30279s                  |                                                                                                    |                                                  |
| Connected (polling) - Refreshing volatile | data                               |                                     |                                                                                                    |                                                  |

Fig. 5.1 Main window overview

#### 5.1.2 Assigning EnOcean elements – unidirectional

This teach-in procedure is only applicable for unidirectional communication when the gateway only receives data.

Let's have a CO2 sensor (A5-09-04) we want to assign to the channel 35. The procedure is as follows (see Fig. 5.2):

- 1. Push the pairing button to transmit a teach-in telegram.
- 2. The received telegram is displayed in the "Channel" panel.
- 3. Select the channel number 35.
- 4. Click "Save" to confirm changes.
- 5. Now the sensor is assigned to channel 35 and its data is available through the BACNet interface.

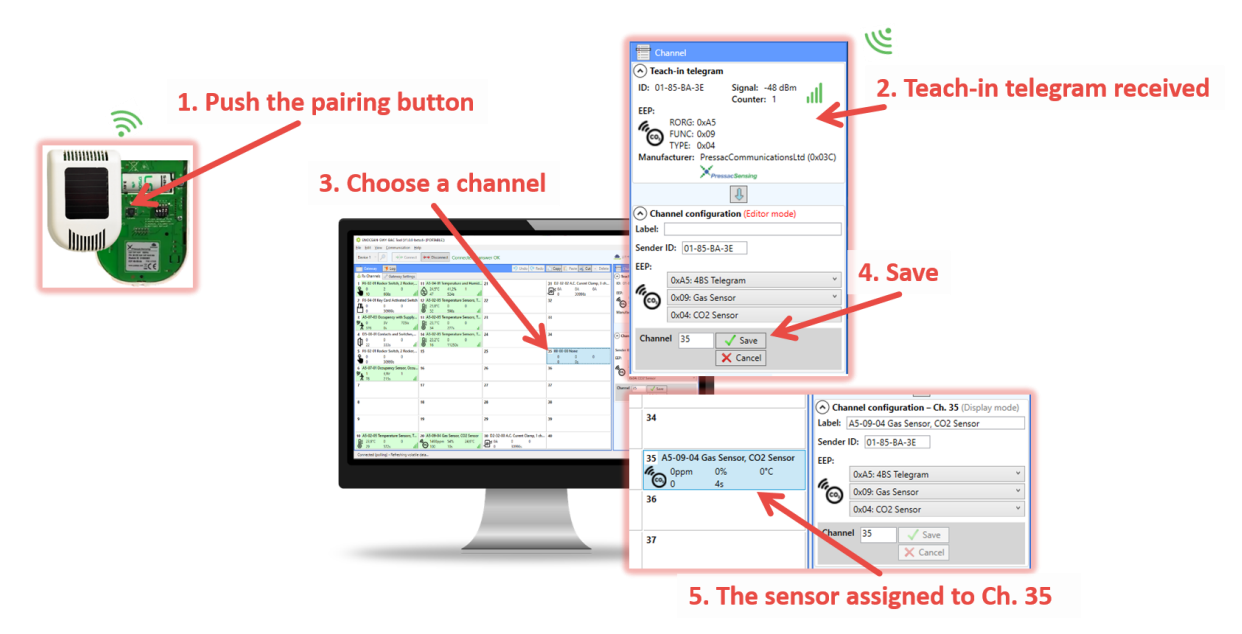

*Fig. 5.2 Adding elements – teach-in procedure* 

Optionally, the *Label* can be set for the device. The *Label* is used in the *Description* property of the objects MSV 199–4099. If the *Label* field is left empty, the default text will be used.

The knowledge of EEP allows the gateway to interpret the received data correctly. Some types of EnOcean devices do not provide the EEP information in their teach-in telegram or even not have a special telegram for teach-in (e.g. buttons and switches). In that case, the EEP must be set manually, it is usually given by a label on the device or a datasheet.

Devices can also by assigned manually by entering the ID and EEP – Fig. 5.3.

#### Configuration

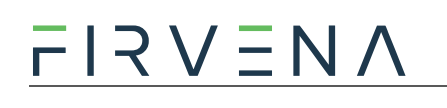

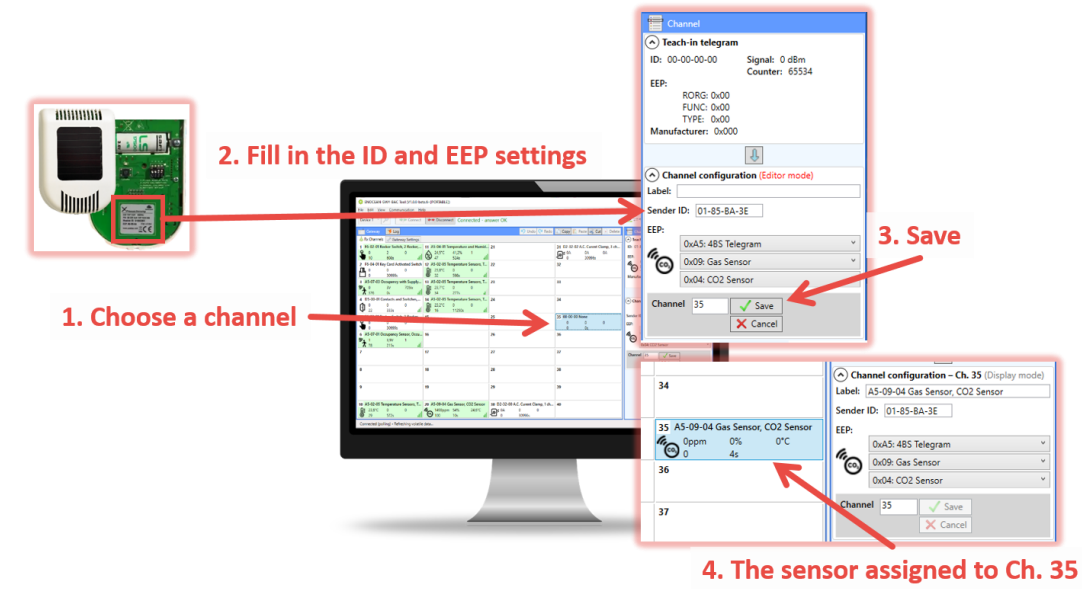

*Fig. 5.3 Adding elements – manually* 

#### 5.1.3 Assigning EnOcean elements – bidirectional

This teach-in procedure is applicable for EnOcean devices with bidirectional communication profiles when the gateway is supposed to receive data from the device and also transmit data to the assigned device.

Let's have a valve actuator (A5-20-01) we want to assign to the channel 35. The procedure is as follows (see Fig. 5.4):

- 1. Select the channel number 35.
- 2. Check the "LRN enable"

Channel 35 is now in the teach-in mode.

- 3. Push the pairing button to transmit a teach-in telegram from the actuator.
- 4. Gateway receives the telegram and sends a teach-in response.
- 5. The device is automatically saved to the selected channel and its data is available through the BACNet interface.

To change the Label, enter the new text and click "Save".

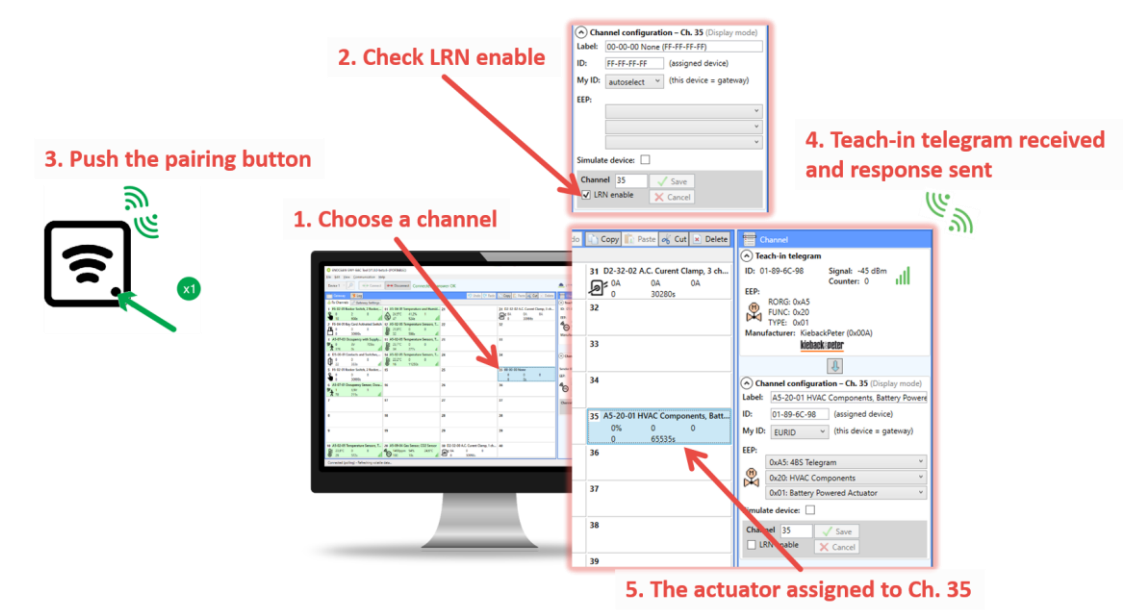

Fig. 5.4 Adding elements – bidirectional teach-in procedure

#### 5.1.4 Assigning Smart ACK devices

To assign a Smart ACK device to the gateway, the procedure is the same as for bidirectional profiles (5.1.3). Repeaters are not supported, there must be a direct connection between the gateway and the Smart ACK device.

#### 5.1.5 Definition of Virtual Device

The gateway can be used to simulate a real EnOcean device. This function is necessary when controlling actuators that do not implement any bidirectional profile, typically some types of relay switches.

For example, we want to control a relay switch that supports reception of a Door/Window Contact D5-00-01. The procedure is as follows.

First, define a virtual device of type D5-00-01, for example at channel 35 (see Fig. 5.5):

- 1. Select a channel (channel 35)
- 2. Check "Simulate device"
- 3. Select the type of device (D5-00-01)
- 4. Click "Save" to confirm changes
- 5. The device is saved to the selected channel and its data is available through the BACnet interface.

Second, pair the virtual device with the relay switch:

- 1. Select the channel 35 (Fig. 5.6)
- 2. Put the relay switch to the pairing mode (follow the procedure given by the manufacturer of the switch)
- 3. Click on the "Send LRN" button
- 4. The gateway will transmit a teach-in telegram of the virtual device
- 5. The switch will receive the teach-in telegram and save the virtual device

#### Notes:

• Each virtual device must have a unique ID, this is given by the MyID setting.

• To enable receiving the actual state of the switch, assign it to a different channel.

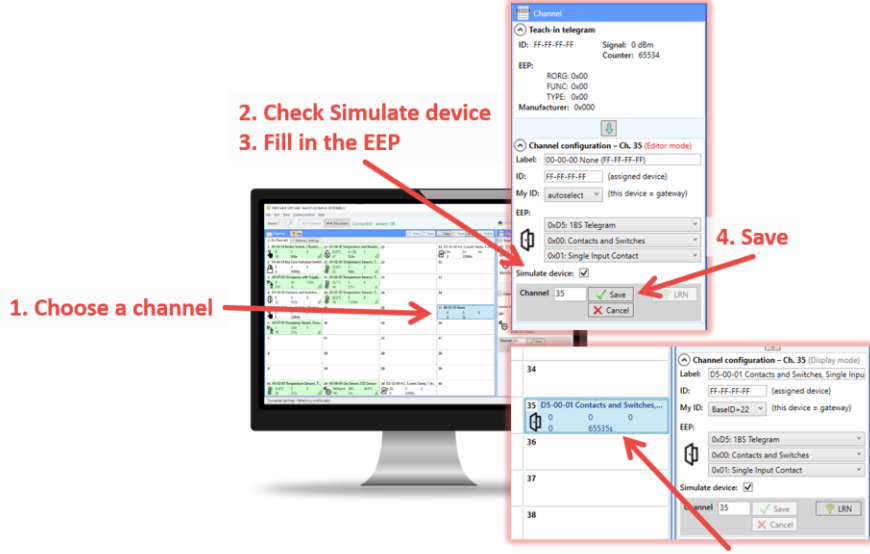

5. The device assigned to Ch. 35

Fig. 5.5 Adding elements – virtual device

| 24                                 | Channel configuration – Ch. 35 (Display mode)      |  |  |  |
|------------------------------------|----------------------------------------------------|--|--|--|
| 34                                 | Label: D5-00-01 Contacts and Switches, Single Inpu |  |  |  |
|                                    | ID: FF-FF-FF (assigned device)                     |  |  |  |
| 35 D5-00-01 Contacts and Switches, | My ID: BaseID+22 ~ (this device = gateway)         |  |  |  |
| U 0 65535s                         | EEP:                                               |  |  |  |
| 36                                 | 0xD5: 1BS Telegram V                               |  |  |  |
|                                    | 0x00: Contacts and Switches Y                      |  |  |  |
|                                    | 0x01: Single Input Contact v                       |  |  |  |
| 37                                 | Simulate device: 🗸                                 |  |  |  |
| 38                                 | Channel 35 V Save                                  |  |  |  |

Fig. 5.6 Virtual device – send teach-in telegram

#### 5.1.6 Removing EnOcean elements

- 1. Select a channel
- 2. Click the "Delete" button or press the Delete key

To remove all elements, select all channels (Ctrl+A) and use Delete.

#### 5.1.7 Backup and Restore

The configuration of the gateway can be exported to a file for later recovery or reuse.

To back up the configuration:

- 1. Connect the gateway and let the configuration to be loaded.
- 2. Use the Save command [Ctrl+S] or [File > Save].
- 3. Define the file path and name in the dialog shown.
- 4. Confirm "Save".

#### To restore the configuration:

1. Connect the gateway and check if the communication works properly.

- 2. Use the Open command [Ctrl+O] or [File > Open].
- 3. Select a file and confirm "Open" in the dialog shown.
- 4. A prompt dialog appears, select "Yes" to confirm the gateway configuration is to be overwritten.

#### Notes:

- If you select "No", the file opens in a new window where you can edit it or copy individual channels to the connected gateway.
- Only channels are restored, the "Gateway Settings" are preserved.

## 6 Firmware Update

The firmware is constantly being improved and extended to support new features and EnOcean devices. The actual version of the firmware is available for download on the FIRVENA website.

The number of firmware version can be determined using the EO-BAC Tool:

| ENOCEAN-GWY-BAC Tool (V1.0.0-beta.6+[PORTABLE])                                                                                                    |
|----------------------------------------------------------------------------------------------------|
| File Edit View Communication Help                                                                                                    |
| Device 1 · Device 1 · |
| Gateway 📴 Log                                                                                                    |
| 👶 Rx Channels 🥒 Gateway Settings                                                                                                    |
| Product name:         EO-BAC           HM-errition:         V5-00           SW version:         V0.07           Origue ID:         20249956-484E5010-004E0031                                                                                                    |

#### To update firmware in the gateway:

- Unplug the RS485 connector
- Set the left switch to the "MSC" position
- Connect the gateway to a computer using a USB cable with type B connector
- The device appears as an external disk, copy a new firmware file to the disk

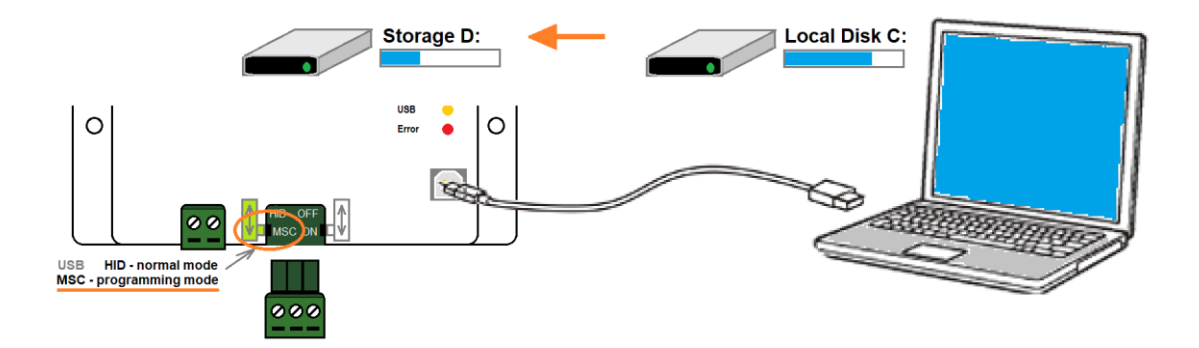

- Set the left switch back to the "HID" position, the gateway reboots
- Now, the gateway checks the file and overwrites the current firmware with the new one
- The result is indicated by LEDs
- Disconnect the USB cable and plug the RS485 connector back

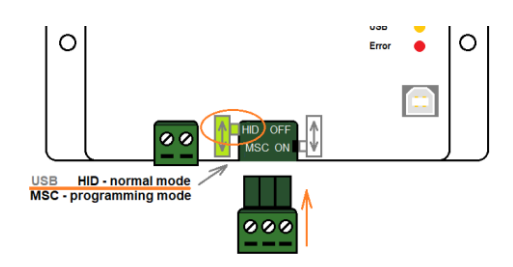

### References

- [1] EnOcean Technical Specifications (<u>https://www.enocean-alliance.org/specifications/</u>)
- [2] EnOcean Equipment Profiles (EEP) (<u>https://www.enocean-alliance.org/wp-content/uploads/2020/07/EnOcean-Equipment-Profiles-3-1.pdf</u>)
- [3] Communication telegrams defined in EnOcean equipment profiles (<u>http://tools.enocean-alliance.org/EEPViewer/</u>)
- [4] Smart Acknowledge Bidirectional communication with energy harvesting devices (<u>https://www.enocean-alliance.org/wp-</u> content/uploads/2020/04/SmartAcknowledge\_Specification\_v1.7.pdf)
- [5] EnOcean Unique Radio Identifier EURID Specification (<u>https://www.enocean-alliance.org/wp-content/uploads/2021/03/EURID-v1.2.pdf</u>)
- [6] Yabe (BACnet Explorer) (<u>https://sourceforge.net/projects/yetanotherbacnetexplorer/</u>)

## **Revision History**

| Date       | Version | Author | Description                                       |
|------------|---------|--------|---------------------------------------------------|
| 2022-04-01 | V1.0    | J.BAC  | Initial release                                   |
| 2022-08-05 | V1.1    | J.BAC  | Added bidirectional communication                 |
| 2022-11-01 | V1.2    | J.BAC  | Added Ch. 0<br>Updated figures<br>Updated ANNEX A |
|            |         |        |                                                   |
|            |         |        |                                                   |

## ANNEX A Mapping examples of EnOcean devices

### A.1 Basic Examples

#### MSV 199, 299, ..., 4099:

| Ch. | Device         | Object ID | Object Name | Description                                                                       | Value    |
|-----|----------------|-----------|-------------|-----------------------------------------------------------------------------------|----------|
| 1   |                | MSV 199   | CH1_CONFIG  | A5-02-05 Temperature Sensors, Temperature Sensor Range 0°C to +40°C (01-81-28-68) | ASSIGNED |
| 2   |                | MSV 299   | CH2_CONFIG  | 00-00-00 None (FF-FF-FF)                                                          | FREE     |
|     |                |           |             |                                                                                   |          |
| 32  |                | MSV 3299  | CH32_CONFIG | D5-00-01 Contacts and Switches, Single Input<br>Contact (01-C1-2E-70)             | ASSIGNED |
|     |                |           |             |                                                                                   |          |
| 39  |                | MSV 3999  | CH39_CONFIG | 00-00-00 None (FF-FF-FF)                                                          | FREE     |
| 40  | Transfer (MMM) | MSV 4099  | CH40_CONFIG | A5-09-04 CO2 Sensor (01-85-BA-3E)                                                 | ASSIGNED |

#### AI 100-4099:

| Ch. | Device      | Object<br>ID | Object Name               | Description                                   | Present<br>Value | Unit |
|-----|-------------|--------------|---------------------------|-----------------------------------------------|------------------|------|
|     | 45-02-05    | AI 100       | CH1_V0_Temperature        | Temperature 040 °C                            | 22.4             | °C   |
|     | 13 02 03    |              |                           |                                               |                  |      |
| 1   |             | AI 190       | CH1_V90_Telegram counter  | Number of received telegrams 065535           | 12               | _    |
|     |             | AI 191       | CH1_V91_Telegram age      | Time elapsed since the last telegram 065000 s | 252              | s    |
| 2   | 00-00-00    |              |                           |                                               |                  |      |
|     |             |              |                           |                                               |                  |      |
|     | D5-00-01    | AI 3200      | CH32_V0_Contact           | Contact 0:open, 1:closed                      | 1                | -    |
|     | 55 00 01    |              |                           |                                               |                  |      |
| 32  |             | AI 3290      | CH32_V90_Telegram counter | Number of received telegrams 065535           | 50               | _    |
|     |             | AI 3291      | CH32_V91_Telegram age     | Time elapsed since the last telegram 065000 s | 10               | s    |
|     |             |              |                           |                                               |                  |      |
| 39  | 00-00-00    |              |                           |                                               |                  |      |
|     |             | AI 4000      | CH40_0_Humidity           | Humidity 0100 %                               | 45               | %    |
|     | A5-09-04    | AI 4001      | CH40_1_Concentration      | Concentration 02550 ppm                       | 1451             | ppm  |
|     | 100 C       | AI 4002      | CH40_2_Temperature        | Temperature 051 °C                            | 23.2             | °C   |
| 40  | THE         |              |                           |                                               |                  |      |
|     | <b>Will</b> | AI 4090      | CH40_V90_Telegram counter | Number of received telegrams 065535           | 2                | Ι    |
|     |             | AI 4091      | CH40_V91_Telegram age     | Time elapsed since the last telegram 065000 s | 33               | s    |

### A.2 RPS Buttons and Switches

| Ch. | Device   | Object<br>ID | Object Name              | Description                                   | Present<br>Value | Unit |
|-----|----------|--------------|--------------------------|-----------------------------------------------|------------------|------|
|     |          | AI 100       | CH1_V0_BI                | BI 0:released, 1:pressed                      | 1                | -    |
|     |          | AI 101       | CH1_V1_B0                | B0 0:released, 1:pressed                      | 0                | -    |
|     |          | AI 102       | CH1_V2_AI                | AI 0:released, 1:pressed                      | 0                | -    |
|     | F6-02-02 | AI 103       | CH1_V3_A0                | A0 0:released, 1:pressed                      | 0                | -    |
|     |          | AI 104       | CH1_V4_Rocker B          | -1:null, 0:off, 1:on                          | 1                | -    |
| 1   | * 0      | AI 105       | CH1_V4_Rocker A          | -1:null, 0:off, 1:on                          | 0                | -    |
|     |          |              |                          |                                               |                  |      |
|     |          | AI 190       | CH1_V90_Telegram counter | Number of received telegrams<br>065535        | 12               | -    |
|     |          | AI 191       | CH1_V91_Telegram age     | Time elapsed since the last telegram 065000 s | 1                | s    |
| 2   | 00-00-00 |              |                          |                                               |                  |      |
|     |          |              |                          |                                               |                  |      |

The following example applies to F6-02-01, F6-02-02, F6-02-03 and F6-02-04

V4 and V5 remember the rocker state for channel A and B, this is out of the EEP definition. Rocker B goes 1:on when BI was pressed, Rocker B goes 0:off when B0 was pressed. When no telegram has been received yet, rocker has the initial value -1:null.

### A.3 A5-20-01 HVAC Components, Battery Powered Actuator

The actuator wakes up periodically, transmits the actual value and waits for a response with a new setpoint, which must be sent within 1 second. The response is built from Present\_Value properties of TX data objects. The response also contains other settings, e.g. Set point type selection, Set point inverse, Summer mode, Service mode. Not all objects are listed in the table, max. number of data values is 10.

| Ch. | Device   | Object<br>ID | Object Name                     | Description                                                             | Present<br>Value | Unit |  |
|-----|----------|--------------|---------------------------------|-------------------------------------------------------------------------|------------------|------|--|
|     |          | AI 100       | RX_CH1_V0_Current Value         | Current Value 0100 %                                                    | 25               | %    |  |
|     |          |              | Values according to the EEP spe | /alues according to the EEP spec. and visibility setting                |                  |      |  |
|     |          | AI 109       |                                 |                                                                         |                  |      |  |
|     | A5-20-01 |              |                                 |                                                                         |                  |      |  |
| 1   |          | AI 190       | RX_CH1_V90_Telegram<br>counter  | Number of received telegrams<br>065535                                  | 155              | -    |  |
|     |          | AI 191       | RX_CH1_V91_Telegram age         | Time elapsed since the last telegram 065000 s                           | 231              | s    |  |
|     |          |              |                                 |                                                                         |                  |      |  |
|     |          | MSV<br>199   | CH1_CONFIG                      | A5-20-01 HVAC Components,<br>Battery Powered Actuator (01-<br>89-6C-98) | 2                | Ι    |  |
| 2   | 00-00-00 |              |                                 |                                                                         |                  |      |  |
|     |          |              |                                 |                                                                         |                  |      |  |

#### **Direction RX (from actuator):**

#### Direction TX (to actuator):

| Ch. | Device   | Object<br>ID  | Object Name                                         | Description                                      | Present<br>Value | Unit |
|-----|----------|---------------|-----------------------------------------------------|--------------------------------------------------|------------------|------|
|     | A5-20-01 | AO<br>100100  | TX_CH1_V0_Valve position<br>or Temperature Setpoint | Valve position or Temperature<br>Setpoint 0100 % | 25               | %    |
| 1   |          |               | Values according to the EEP sp                      | pec. and visibility setting                      |                  |      |
|     |          | AO<br>100109  |                                                     |                                                  |                  |      |
|     |          |               |                                                     |                                                  |                  |      |
|     |          | MSV<br>100195 | TX_CH1_SEND                                         | Send option for Device1                          | 3<br>(OnReceive) | -    |
| 2   | 00-00-00 |               |                                                     |                                                  |                  |      |
|     |          |               |                                                     |                                                  |                  |      |

# A.4 D2-01-12 Electronic switches and dimmers with Energy Measurement and Local Control, Type 0x12

The group of devices D2-01-XX uses several telegrams (commands), each type supports only certain commands and functions, e.g. type 0x02 has one dimmable output, type 0x12 has two relay outputs without dimming function, this is given by the EEP specification.

This actuator has two output channels, the example shows switching on of the second channel. TX data are first prepared by writing into the TX data objects, then the control telegram (CMD1) is sent by writing the Send option 2 (SendNow). Actuator returns status message (CMD4).

The Send option can also be configured so that the gateway sends when Output value is written (14:OnWrite\_V3).

| Ch. | Device   | Object<br>ID | Object Name                    | Description                                                                                                    | Present<br>Value | Unit |
|-----|----------|--------------|--------------------------------|----------------------------------------------------------------------------------------------------|------------------|------|
|     |          | AI 100       | RX_CH1_V0_Command ID           | Command ID 44                                                                                                    | 4                | -    |
|     |          | AI 101       | RX_CH1_V1_I/O channel          | I/O channel 031                                                                                                    | 1                | -    |
|     |          | AI 102       | RX_CH1_V2_Output value         | Output value 0100 %                                                                                                  | 100              | %    |
|     |          |              |                                |                                                                                                    |                  |      |
|     | D2-01-12 | AI 190       | RX_CH1_V90_Telegram<br>counter | Number of received telegrams<br>065535                                                                               | 45               | -    |
| 1   |          | AI 191       | RX_CH1_V91_Telegram age        | Time elapsed since the last telegram 065000 s                                                                        | 4563             | s    |
|     |          |              |                                |                                                                                                    |                  |      |
|     |          | MSV<br>199   | CH1_CONFIG                     | D2-01-12 Electronic switches and<br>dimmers with Energy<br>Measurement and Local Control,<br>Type 0x12 (05-84-2C-D0) | 2                | _    |
| 2   | 00-00-00 |              |                                |                                                                                                    |                  |      |
|     |          |              |                                |                                                                                                    |                  |      |

#### **Direction RX (from actuator):**

#### **Direction TX (to actuator):**

| Ch. | Device   | Object<br>ID  | Object Name            | Description             | Present<br>Value | Unit |
|-----|----------|---------------|------------------------|-------------------------|------------------|------|
|     |          | AO<br>100100  | TX_CH1_V0_Command ID   | Command ID 11           | 1                | -    |
| 1   | D2-01-12 | AO<br>100102  | TX_CH1_V2_I/O channel  | I/O channel 031         | 1                | -    |
|     |          | AO<br>100103  | TX_CH1_V3_Output value | Output value 0100 %     | 100              | %    |
|     |          |               |                        |                         |                  |      |
|     |          | MSV<br>100195 | TX_CH1_SEND            | Send option for Device1 | 2<br>(SendNow)   | -    |
| 2   | 00-00-00 |               |                        |                         |                  |      |
|     |          |               |                        |                         |                  |      |

### A.5 D2-11-07 Bidirectional Room Operating Panel (Smart ACK)

#### What is Smart ACK?

EnOcean sensors are in sleep mode most of the time to reduce power consumption, so they cannot receive any telegram. The Smart ACK protocol enables bidirectional communication with energy self-sufficient devices. For example, Room Operating Panels D2-11-XX utilize the Smart ACK communication to receive data, which is used to show symbols on the display or override some parameters.

The Smart ACK protocol is described in [4]. When a message is sent to a Smart ACK Sensor, a device called "Post Master" stores it in a "Mailbox" until the sensor is ready to receive telegrams. When the sensor wakes up, it checks the Mailbox. The Post Master sends the message buffered in the Mailbox or Mailbox Empty message if the Mailbox is empty. The sensor receives the response from Post Master and returns to sleep mode. The Mailbox is established in Post Master during teach-in process.

The gateway does not support repeaters, there must be a direct connection between the gateway and the Smart ACK device, i.e. Post Master and Mailbox are located in the gateway.

#### Example with SR06 LCD Thermocon

#### Direction RX (from sensor):

The sensor sends two types of messages, ID 0 or ID 2. When Message ID is 0, only Set Point Type is valid, other values should be ignored.

Communication is initiated by the sensor on heartbeat (default 1000 s), change of measured value or button press (parameter change), which is indicated by TelegramType.

| Ch. | Device         | Object<br>ID | Object Name       | Description                                                                                   | Present<br>Value | Unit |
|-----|----------------|--------------|-------------------|-----------------------------------------------------------------------------------------------|------------------|------|
|     | D2-11-07       | AI 100       | Set Setpoint type | 0:Temperature<br>correction;1:Temperature<br>setpoint                                         | 1                | Ι    |
| 1   | 5 <b>105</b> 5 | AI 101       | Telegram Type     | 0:Heartbeat;1:Change of<br>temperature or humidity<br>value;2:User caused parameter<br>change | 2                | _    |
|     |                | AI 102       | Message ID        | 0:ID-0;2:ID-2                                                                                 | 2                | -    |
|     |                | AI 103       | Temperature       | 040 °C                                                                                        | 23.84            | °C   |

Mapping examples of EnOcean devices

|   |          | AI 104 | Humidity                     | 0100 %                                                                               | 0   | %  |
|---|----------|--------|------------------------------|--------------------------------------------------------------------------------------|-----|----|
|   |          | AI 105 | Setpoint offset              | 0255                                                                                 | 170 | -  |
|   |          | AI 106 | Basesetpoint                 | 1530 °C                                                                              | 21  | °C |
|   |          | AI 107 | Valid temperature correction | 1:-11K;2:-22K;3:-33K;4:-<br>44K;5:-55K;6:-66K;7:-<br>77K;8:-88K;9:-99K;10:-<br>1010K | 3   | _  |
|   |          | AI 108 | Fan speed                    | 0:Auto;1:Speed 0;2:Speed<br>1;3:Speed 2;4:Speed 3;7:Not<br>available                 | 7   | _  |
|   |          | AI 109 | Occupancy state              | 0:State Unoccupied;1:State<br>Occupied                                               | 0   | _  |
|   |          |        |                              |                                                                                      |     |    |
|   |          |        |                              |                                                                                      |     |    |
| 2 | 00-00-00 |        |                              |                                                                                      |     |    |
|   |          |        |                              |                                                                                      |     |    |

#### Direction TX (to sensor):

The gateway responds with message ID 1. Settings are changed by writing these values and SendOption = 2:SendNow, changes will apply next time the sensor wakes up. Without a response, the sensor uses the last settings.

SetPointType, TemperatureCorrection, BaseSetpoint and ValidTemperatureCorrection must be mirrored from RX data if no change is required.

| Ch. | Device   | Object<br>ID | Object Name                     | Description                                                                          | Present<br>Value | Unit |
|-----|----------|--------------|---------------------------------|--------------------------------------------------------------------------------------|------------------|------|
|     |          | AO<br>100100 | Set Setpoint type               | 0:Temperature<br>correction;1:Temperature<br>setpoint                                | 1                | -    |
|     |          | AO<br>100101 | Display heating symbol          | 0:Heating symbol off;1:Heating<br>symbol on                                          | 0                | -    |
|     |          | AO<br>100102 | Display cooling symbol          | 0:Cooling symbol off;1:Cooling symbol on                                             | 0                | -    |
|     |          | AO<br>100103 | Display window open<br>symbol   | 0:Window open symbol<br>off;1:Window open symbol on                                  | 1                | -    |
|     | D2-11-07 | AO<br>100104 | Message ID                      | 1:ID-1                                                                               | 1                | -    |
| 1   |          | AO<br>100105 | Temperature correction          | 0255                                                                                 | 128              | -    |
|     |          | AO<br>100106 | Basesetpoint                    | 1530 °C                                                                              | 21               | °C   |
|     |          | AO<br>100107 | Valid temperature<br>correction | 1:-11K;2:-22K;3:-33K;4:-<br>44K;5:-55K;6:-66K;7:-<br>77K;8:-88K;9:-99K;10:-<br>1010K | 3                | -    |
|     |          | AO<br>100108 | Fan speed                       | 0:Auto;1:Speed 0;2:Speed<br>1;3:Speed 2;4:Speed 3;7:Not<br>available                 | 0                | -    |
|     |          | AO<br>100109 | Occupancy state                 | 0:State Unoccupied;1:State<br>Occupied                                               | 0                | -    |
|     |          |              |                                 |                                                                                      |                  |      |

|   |          | MSV<br>100195 | TX_CH1_SEND | Send option for Device10 | 2<br>(SendNow) | - |
|---|----------|---------------|-------------|--------------------------|----------------|---|
| 2 | 00-00-00 |               |             |                          |                |   |
|   |          |               |             |                          |                |   |

### A.6 D2-15-00 People Activity Sensor

| Ch. | Device   | Object<br>ID | Object Name                     | Description                                                              | Present<br>Value | Unit |
|-----|----------|--------------|---------------------------------|--------------------------------------------------------------------------|------------------|------|
| 1   | D2-15-00 | AI 100       | CH1_V0_Presence                 | 0:Present;1:Not Present;2:Not<br>detectable;3:Presence Detector<br>error | 0                | _    |
|     |          | AI 101       | CH1_V1_Energy Storage<br>Status | 0:High;1:Medium;2:Low;3:Critical                                         | 0                | -    |
|     |          | AI 102       | CH1_V2_Pir Update Rate          | 116 s                                                                    | 1                | S    |
|     |          | AI 103       | CH1_V3_Pir Counter              | 065535                                                                   | 7568             | -    |
|     |          | AI 104       | CH1_V4_Activity                 | 0100 %                                                                   | 52               | %    |
|     |          |              |                                 |                                                                          |                  |      |
|     |          | AI 190       | CH1_V90_Telegram counter        | Number of received telegrams<br>065535                                   | 6                | -    |
|     |          | AI 191       | CH1_V91_Telegram age            | Time elapsed since the last telegram 065000 s                            | 11               | s    |
|     |          |              |                                 |                                                                          |                  |      |
|     |          | MSV<br>199   | CH1_CONFIG                      | D2-15-00 People Activity Sensor<br>(00-31-C2-2F)                         | 2                | -    |
| 2   | 00-00-00 |              |                                 |                                                                          |                  |      |
|     |          |              |                                 |                                                                          |                  |      |

The Activity is computed by gateway based on two subsequent values of the Pir Counter. When the Pir Update Rate is 1s and the sensor transmits data every 2 minutes, 100% corresponds to the Pir Counter increment of 120.

 $Activity[\%] = \frac{(PIRCounterCurrent - PIRCounterLast) \cdot PIRUpdateRate[s]}{TelegramAgeLast[s] - TelegramAgeCurrent[s]}$ 

# ANNEX B BACnet Protocol Implementation Conformance Statement (PICS)

| Date:                         | March 28, 2022 |
|-------------------------------|----------------|
| Vendor Name:                  | FIRVENA s.r.o. |
| Product Name:                 | EO-BAC         |
| Product Model Number:         | EO-BAC         |
| Application Software Version: | V1.0           |
| Firmware Revision:            | V1.0           |
| BACnet Protocol Revision:     | 14             |

#### **Product Description:**

The EO-BAC device is a gateway between EnOcean and BACnet MS/TP communication protocols. It receives data from EnOcean sensors and provides it to other devices connected to the BACnet network.

#### **BACnet Standardized Device Profiles Supported:**

BACnet Gateway (B-GW)

#### **BACnet Interoperability Building Blocks Supported:**

Data Sharing-ReadProperty-B (DS-RP-B) Data Sharing-ReadPropertyMultiple-B (DS-RPM-B) Data Sharing-WriteProperty-B (DS-WP-B) Data Sharing-WritePropertyMultiple-B (DS-WPM-B) Data Sharing-Change Of Value Unsubscribed-B (DS-COVU-B) Device Management-Dynamic Device Binding-B (DM-DDB-B) Device Management-Dynamic Object Binding-B (DM-DOB-B) Device Management-DeviceCommunicationControl-B (DM-DCC-B) Gateway-Embedded Objects-B (GW-EO-B)

Segmentation Capability: No segmentation

#### Standard Object Types Supported:

Refer to user manual

| BACnet Data Link Layer Options: | MS/TP master<br>Baud rates: 9600, 19200, 38400, 57600, 76800, 115200 Bd |
|---------------------------------|-------------------------------------------------------------------------|
| Device Address Binding:         | No                                                                      |
| Networking Options:             | None                                                                    |
| Character Sets Supported:       | ISO 10646 (UTF-8)                                                       |
| Gateway Options:                |                                                                         |

Refer to user manual